# Visual DSP++ Fejlesztői környezet

Az Analog Devices ADSP-21364 EZ-KIT Lite fejlesztői kártya programozása a Visual DSP 4.0 fejlesztői környezet segítségével történik. A fejlesztői környezet indítását megelőzően várjuk meg, míg az USB MONITOR jelzésű LED kigyullad a kártyán, ekkor tud kapcsolatba lépni a fejlesztői környezet a kártyával. Ha esetleg így sem jön létre a kapcsolat (nem indul el a program a PC-n), akkor lépjünk ki, és próbáljuk újra elindítani.

## 1.1. Session kiválasztás

A fejlesztői környezetben úgynevezett sessionok közül lehet válogatni, melyek a működési módot (pl. szimuláció, kártya programozása), illetve a programozandó eszköz típusát határozzák Sessionok közül ábrán látható módon meg. az 1. А (Session→Select Session→ADSP-21364 ADSP-21xxx EZ-KIT Lite) válogathatunk. Amennyiben az ADSP-21364 EZ-KIT Lite kártyával szeretnénk dolgozni, úgy az ADSP-21364 ADSP-21xxx EZ-KIT Lite sessiont kell választani. Ha nem szerepel a listában, akkor a New Session menüpont segítségével adjuk hozzá a sessionokhoz.

| S                | essi           | on | View | Project | Reg                                               | ister      | Memory       | Debug        | Settings | Tools       | Window | Help |  |
|------------------|----------------|----|------|---------|---------------------------------------------------|------------|--------------|--------------|----------|-------------|--------|------|--|
|                  | New Session    |    |      |         | a fî                                              |            | ⇒   <b>ж</b> | <b>£</b> ~\$ | a. 🔗     | - da 🗌 🖌    | ( 94 ) | 2    |  |
|                  | Select Session |    |      |         | ADSP-21364 ADSP-2136x Simulator                   |            |              |              |          |             |        |      |  |
|                  | Session List   |    |      | ~       | ADS                                               | iP-21364 / | ADSP-21×     | xx EZ-KIT    | Lite     |             |        |      |  |
|                  | Workspaces     |    |      | ·       | ADS                                               | iP-BF533 # | ADSP-BF5     | ixx Single P | rocesso  | r Simulator |        |      |  |
| tere De la de t  |                |    |      | ADS     | iP-BF535 #                                        | ADSP-BF5   | 35 Simulati  | or           |          |             |        |      |  |
| sin              | simpvaca.opj   |    |      |         | ADSP-BF537 ADSP-BF537 EZ-KIT Lite via Debug Agent |            |              |              |          |             | nt     |      |  |
| roup (1 project) |                |    |      |         | ADSP-BF537 ADSP-BF5xx Single Processor Simulator  |            |              |              |          |             |        |      |  |
| simoData         |                |    |      | L       |                                                   |            |              |              |          |             |        |      |  |

1. ábra. Session kiválasztása

# 1.2. Projekt megnyitása

A fejlesztői kártyára írt alkalmazásokat Projektekben találjuk. Egy projekt megnyitása a **File→Open→Projekt** menüvel lehetséges, és a .dpj kiterjesztésű fileokat kell megnyitni (2. ábra).

| File | Edit          | Session     | View | Project | Re | egister      | Memory          | Debug |
|------|---------------|-------------|------|---------|----|--------------|-----------------|-------|
|      | <u>N</u> ew   |             |      | •       |    | X Da         |                 |       |
|      | Open          |             |      | ×       | È  | <u>F</u> ile | Ctrl+0          |       |
|      | <u>S</u> ave  |             |      | •       | 2  | Project      |                 | _     |
|      | Save <u>(</u> | <u> I</u> s |      | •       | R  | Project      | : <u>G</u> roup | 5     |

| 2. | ábra. | Projekt | megnyitása |
|----|-------|---------|------------|
|----|-------|---------|------------|

A projekthez rendelt fileok a projekt ablakban találhatók. A Source és Header fileok jelentése értelemszerű, a linker file a processzor memória-kiosztását tartalmazza.

## 1.3. Fileok kezelése

A különböző csoportokhoz a fileok hozzáadása úgy lehetséges, hogy az adott csoport mappájára kattintunk jobb egérgombbal, a felugró menüben Add File(s) to Folder... menüpontra, és válasszuk ki az adott filet. (A file hozzáadása történhet a Project->Add to Project->File(s)... menü segítségével is.)

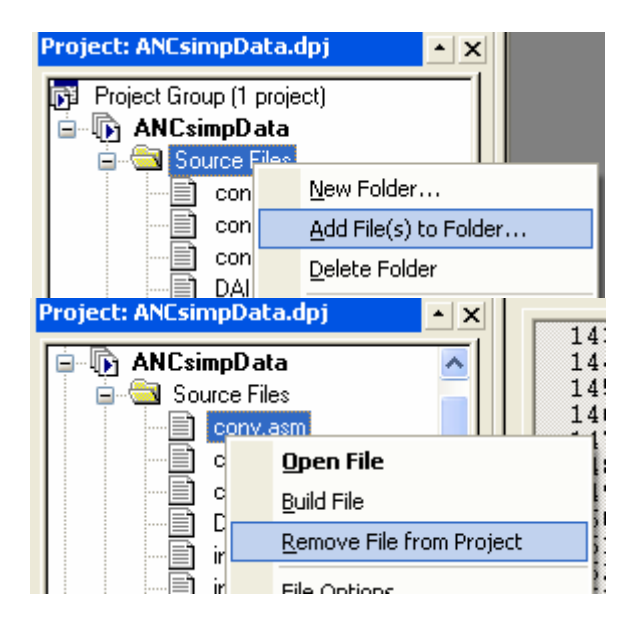

3. ábra. File hozzáadása és eltávolítása a filecsoportokból

Az adott filera duplán kattintva megnyitható az ablakban. A Linker file szöveges szerkesztése a filera jobb gombbal kattintva és a **Open with Source Window** menüpontot kiválasztva lehetséges.

A fileok eltávolítása a projektből (annak bármely könyvtárából) úgy lehetséges, hogy a filera kattintunk jobb egérgombbal, és a **Remove File from Project** menüpontot választjuk.

# 1.4. Programok futtatása

A projekt fordítása és a DSP kártyára töltése a **Project Build Project** menüpont segítségével, az F7 billentyű megnyomásával illetve a felső gombsoron a 4. ábrán látható gomb megnyomásával, vagy a **Project Reuild Project** (Rebuild all gomb) segítségével lehetséges.

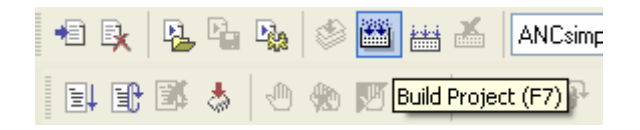

4. ábra. Projekt fordítása és kártyára töltése

Amennyiben nem szükséges a program újrafordítása, csupán a lefordított programot szeretnénk újra a kártyára tölteni, az a Load és Reload ikonok segítségével is lehetséges: (vagy Ctrl+L és Ctrl+R gombok segítségével.)

A program kártyára töltése után a program futtatását a következő módon indíthatjuk: **Debug→Run** menüpont, a felső gombsoron az ikon, illetve az F5 billentyű. A program futásának leállítása a **Debug→Halt** menüpont, a Shift+F5 gombok együttes megnyomása illetve az ikon segítségével lehetséges.

Amennyiben több projekt is nyitva van a **Project→Set Active Project** menüpontban választható ki az aktív projektet, amelyikkel dolgozunk (amelyiket lefordítjuk ...).

## 1.4. Memória olvasás/írás

A program futását megállítva vizsgálható a memória tartalma. Erre több lehetőség is kínálkozik:

- Memory→Three Column menüpont segítségével megnyitott ablakban ki kell választani az adott változó nevét. Jobb gombbal a számsorra kattintva kiválasztható a megjelenítési formátum (Integer, Float, Hexa ...)
- 2) A memória tartalma Memory→Dump menüpont segítségével fileba menthető. Az Address mezőben a kimenteni kívánt változó neve (vagy címe) adható meg. Figyeljünk, hogy a megfelelő formátumban mentsük az adatokat (Format mező). A Count a kimentett adatok számát jelöli, a Stride pedig azt, hogy hány adatonként mentse a program a memóriatartalmat. Jelöljük ki a Dump to a file check boxot. A File name a célfile nevét tartalmazza. A fileba kiírhatók a formátum, illetve a memóriacímek.
- 3) Grafikus megjelenítés: View→Debug Windows→Plot→New... menüpont segítségével megnyitott ablakban válasszuk ki a memóriacímet, vagy változó nevet az Address mezőben. Ez jelöli a kezdőcímet, ahonnan a kirajzolás kezdődik. Count a megjeleníteni kívánt adatok számát jelöli, a Stride mezőben megadható, hogy ne egymás utáni adatokat jelenítsen meg a program, hanem minden *n*-edik adatot. A Data mezőben a típus adható meg. A paraméterek beállítása után Az Add gombra kattintva hozzáadjuk a kirajzolt ablakok listájához. Az OK gombra kattintva megjelenik az ábra.

A fejlesztői környezet lehetővé teszi a memóriatartalom megváltoztatását. Ehhez meg kell állítanunk a program futását. A memória tartalom változtatására két lehetőség kínálkozik:

- 4) A már megjelenített memóriaterületen (lsd. memóriatartalom megjelenítés 1) pont ) rákattintunk kétszer bal gombbal a változtatni kívánt értékre. Ezután beírjuk az új értéket, melyet az ENTER gomb megnyomásával menthetünk.
- 5) Memória feltöltése: Memory→Fill... menüpontban, vagy az 1) pontban megjelenített ablakon jobb gombbal kattintva a Fill... menüpontot választva megjelenő ablakban beállítható, hogy egy adott területet milyen értékkel töltsön fel, illetve akár file tartalma is a memóriába tölthető.